## INSTRUKCJA PORUSZANIA SIĘ W MAPACH GOOGLE "Tajemnica – Las – Przygoda"

## **OPIS:**

By skorzystać z podglądu trasy konkursowej "Tajemnica – Las – Przygoda" w <u>MAPACH GOOGLE</u> należy skorzystać z linku: <u>https://bit.ly/2YOwS1Z</u>.

Aby otworzyć poprawnie widok trasy wraz z przystankami, należy:

- 1. Otwierając MAPY GOOGLE wejść w zakładkę menu.
- 2. Następnie wybrać Twoje miejsca.

Lasy Państwowe

DLA LASU, DLA LUDZI

- 3. W kolejnym oknie nawigacji wybieramy z belki menu zakładkę <u>MAPY</u>, tu pojawi się na liście wyboru czerwona zakładka <u>"Tajemnica Las Przygoda"</u>, należy kliknąć tę pozycję aby rozwinęła się lista z oznaczonymi punktami trasy naszej gry terenowej.
- **4.** Teraz wystarczy, że klikniemy pierwszy na liście odnośnik <u>Otwórz w Moich Mapach</u> a w następnym oknie dialogowym pojawi się lista przystanków.
- 5. Po kliknięciu któregokolwiek z nich i pomniejszeniu widoku mapy ujrzysz całą jej zawartość.
- 6. W tym momencie wybór należy do Ciebie!- wystarczy, że wybierzesz cel podróży z listy i wyznaczysz do niego trasę (użyj ikonki; <u>wyznacz trasę do tego miejsca</u>- jest to 4 z kolei ikona od lewej w wyskakującym okienku dialogowym z atrybutami danego punktu, uzupełnij nazwę miejsca startowego i gotowe!).

<< RUSZAJCIE W DROGĘ – POWODZENIA! >>